peter.vlasschaert@gmail.com ,

How install (python: 'python-3.8.4rc1-amd64' into Eulermath:only for windows).

install: python on your computer (packages: numpy,matplotlib,scipy). 1e) step : download : python-3.8.4rc1-amd64 https://www.python.org/downloads/release/python-384rc1/ Windows c98f36f8c78b4b1ba1eb0bcf693b4eca 27877184 Windows x86-64 AMD64/EM64 executable installer T/x642e) step : install on your computer ( = windows 10.) install : customize installation (reason : simple path, select your directory) check :add pyhton 3.8 to the path ٠ 3e) step : install:packages (numpy,matplotlib;scipy). Type :windows (Type here to search : cmd =command prompt) \* check : pip ( needed for install packages) c:\users\namecomputer> pip -V -=> message or error install package: c:\users\namecomputer> pip install matplotlib wait :until download and install c:\users\namecomputer> pip install scipy wait :until download and install problems :https://www.youtube.com/watch?v=8rLjBLcekL0 https://www.youtube.com/watch?v=Ju6zw83PoKo examples : http://euler.rene-grothmann.de/Programs/21-Python in Euler.html

install: eulermath ( = windows 10).

-----

1e) step :download: EMT-x64

http://euler.rene-grothmann.de/index.html

http://euler-math-toolbox.de/download.html

2e) step : uncheck : python 2.7

by default EMT-64

Menu  $\rightarrow$  Other Program Settings  $\rightarrow$  uncheck :python 2.7

3e) step: to use python in EMT-x64

• startup : File  $\rightarrow$  restart Euler

• > pythonmode on

otherwise : see examples 'see above' answer :Pythonmode on ("nextline") 4e) step : how to use matplotlib (simple example,run)

a) code : EMT-x64 (give in the code)

> pythonmode on

- > import matplotlib
- > import matplotlib.pyplot as plt
- > import numpy as np
- > t.= np.arange(0.0,2.0,0.01)
- > s=1+np.sin(2\*np.pi\*t)
- > fig,ax=plt.subplots()
- > ax.plot(t,s)
- > plt.show
- > fig.savefig("test.png")
- > plt.show
- > plt.plot(t,s)
- > plt.show()
- > plt.grid(True)
- > plt.show
- > plt.plot(t,s)
- > plt.show

b) run: EMT-x64 Menu  $\rightarrow$  Edit  $\rightarrow$  Run the commands in Section

result : two graph outside the notebook ( = inside editor) my pc: namecomputer = Chem1

\_\_\_\_\_

reason :

Euler math (Python ,Maxima,Matlab,Euler....see documentation)